## 納付利用者 ID のパスワード初期化方法

2020.3.31

## 【普通車】

①普通車 OSS ポータルサイトを開く

https://www.oss.mlit.go.jp/portal/index.html

| C 🔒 oss.mlit.go.jp | p/portal/#                                                                                                    | Q 🕁 🚫    |
|--------------------|----------------------------------------------------------------------------------------------------|----------|
| a . a              | ○ 自動車保有関係手続の     ちをいきのだ よくあるこ果     マサイス ⑦ ④ ⑦     マサイス     マリンストップサービス     「はじめての方 ~     ◇ 準備が済んでいる方 ~     ◇     ◆     ◆     ◆     ◆     ◆     ◆     ◆     ◆     ◆     ◆     ◆     ◆     ◆     ◆     ◆     ◆     ◆     ◆     ◆     ◆     ◆     ◆     ◆     ◆     ◆     ◆     ◆     ◆     ◆     ◆     ◆     ◆     ◆     ◆     ◆     ◆     ◆     ◆     ◆     ◆     ◆     ◆     ◆     ◆     ◆     ◆     ◆     ◆     ◆     ◆     ◆     ◆     ◆     ◆     ◆     ◆     ◆     ◆     ◆     ◆     ◆     ◆     ◆     ◆     ◆     ◆     ◆     ◆     ◆     ◆     ◆     ◆     ◆     ◆     ◆     ◆     ◆     ◆     ◆     ◆     ◆     ◆     ◆     ◆     ◆     ◆     ◆     ◆     ◆     ◆     ◆     ◆     ◆     ◆     ◆     ◆     ◆     ◆     ◆     ◆     ◆     ◆     ◆     ◆     ◆     ◆     ◆     ◆     ◆     ◆     ◆     ◆     ◆     ◆     ◆     ◆     ◆     ◆     ◆     ◆     ◆     ◆     ◆     ◆     ◆     ◆     ◆     ◆     ◆     ◆     ◆     ◆     ◆     ◆     ◆     ◆     ◆     ◆     ◆     ◆     ◆     ◆     ◆     ◆     ◆     ◆     ◆     ◆     ◆     ◆     ◆     ◆     ◆     ◆     ◆     ◆     ◆     ◆     ◆     ◆     ◆     ◆     ◆     ◆     ◆     ◆     ◆     ◆     ◆     ◆     ◆     ◆     ◆     ◆     ◆     ◆     ◆     ◆     ◆     ◆     ◆     ◆     ◆     ◆     ◆     ◆     ◆     ◆     ◆     ◆     ◆     ◆     ◆     ◆     ◆     ◆     ◆     ◆     ◆     ◆     ◆     ◆     ◆     ◆     ◆     ◆     ◆     ◆     ◆     ◆     ◆     ◆     ◆     ◆     ◆     ◆     ◆     ◆     ◆     ◆     ◆     ◆     ◆     ◆     ◆     ◆     ◆     ◆     ◆     ◆     ◆     ◆     ◆     ◆     ◆     ◆     ◆     ◆     ◆     ◆     ◆     ◆     ◆     ◆     ◆     ◆     ◆     ◆     ◆     ◆     ◆     ◆     ◆     ◆     ◆     ◆     ◆     ◆     ◆     ◆     ◆     ◆     ◆     ◆     ◆     ◆     ◆     ◆     ◆     ◆     ◆     ◆     ◆     ◆     ◆     ◆     ◆     ◆     ◆     ◆     ◆     ◆     ◆     ◆     ◆     ◆     ◆     ◆     ◆     ◆     ◆     ◆     ◆     ◆     ◆     ◆     ◆     ◆     ◆     ◆     ◆     ◆     ◆     ◆     ◆     ◆     ◆     ◆     ◆     ◆     ◆     ◆     ◆     ◆     ◆     ◆     ◆     ◆     ◆     ◆     ◆ | Q        |
|                    | 多くの地域で、<br>ますます便利に           サービスの対象地域は随時広がっております。現在のサービス対象地域をご確認ください。                                                                                                    | <u>_</u> |
|                    |                                                                                                    |          |
|                    | はじめての方     「自動量保有関係手続のワンストップ     サービス1 をはじめてき使いになる方     は、ごちらをご覧ください。     の以本にこいて確認します。     中国についてよくある     て質問                                                                                                    |          |
|                    | ばしめての方     「自動量保有関係手続のワンストップ     サービス1 をはじめてき使いになる方     はこちらをご覧ください。     「はためての方     ばたやれゆの別れなど、手続を行うた     はのはないでも加えします。     「「」     はないでも加えします。     「」     はないでも加えします。     はないでも加えします。     はないでも加えています。     はないでも加えします。     はないでも加えします。     はないでも加えています。     はないでもれるます。     はないでもれるます。      はないでもれるます。      はないでもれるます。   | 1        |

②「準備が済んでいる方」→「大量申請者向けメニュー」→「利用者情報の確認・変更を行う」

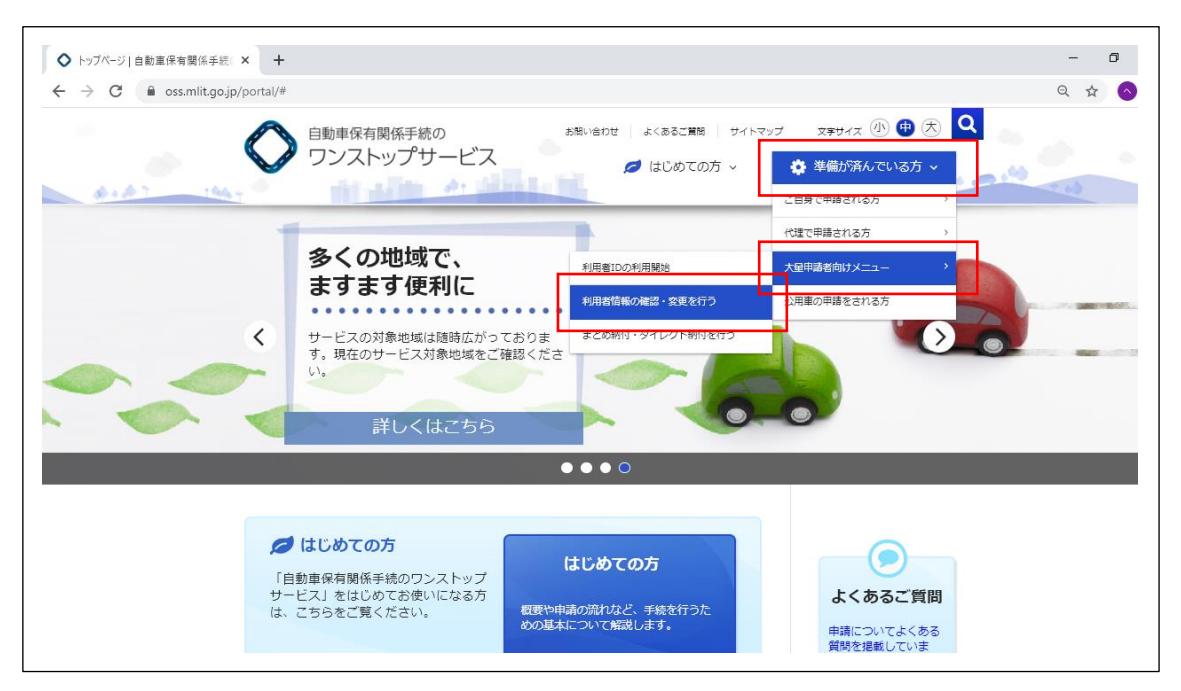

③ ログイン画面の左下の「パスワード初期化」を押す

| 🕑 マイページロ:  | イイン   自動直保有関係手続のワンストップサービス - Google Chrome | -   |   | × |
|------------|--------------------------------------------|-----|---|---|
| 🗎 oss.mlit | go.jp/useridmg/user/FN1216601.do           |     |   | Q |
|            | ○ 自動車保有関係手続の<br>ワンストップサービス マイページ□          | グイン | / |   |
|            | ☑ 納付利用者IDと納付利用者バスワードを入力し、「ログイン」ボタンを押してくださ  | い。  |   |   |
|            | 統付利用者ID <b>必</b> 須                         |     |   |   |
|            | 統付利用者/(スワード 20月                            |     |   |   |
|            |                                            |     |   | 6 |
|            | ■ <u>/(スクード初開化</u>                         |     |   |   |
|            | ۹                                          | 終了  |   |   |

④納付利用者 ID と、納付利用者 ID を取得した際に登録したメールアドレスを入力し「パスワード初期化依頼」 ボタンを押す

| oss.mlit.g | go.jp/useridmg/common/SC121650000001DispatchA | Action.do?forward_PasswordShokika       |          |  |
|------------|-----------------------------------------------|-----------------------------------------|----------|--|
| (          | 〇 <sup>自動車保有関係手続の</sup><br>ワンストップサービス         | 納付利用者パスワード初期化 依頼の入                      | 力        |  |
|            |                                               |                                         |          |  |
|            | ☑以下の項目を入力し、「パスワ                               | ード初期化依頼」 ボタンを押してください。                   |          |  |
|            | 統付利用者ID                                       |                                         |          |  |
|            | 利用者管理用 必須                                     |                                         |          |  |
|            |                                               |                                         |          |  |
|            |                                               |                                         | P        |  |
|            |                                               | 「「「「「」「」「」「」「」「」「」「」「」」「」「」」「」「」」「」」「」」 | 6        |  |
|            |                                               | Χ                                       | <b>X</b> |  |
|            |                                               |                                         |          |  |
|            |                                               |                                         |          |  |

⑤入力したアドレスにパスワード再設定用のメールが届くので、内容にしたがって処理を行う ⑥サンブリッジの OSS 代理人編集画面の普通車タブを開き、取得し直したパスワードを設定して保存

| <u>1 普通車</u><br><u>2 軽四輪</u><br><u>3 確認リスト印刷</u><br>4 代 理人編集                  | <ul> <li>              ぜ理人</li></ul> | 普通車 |
|-------------------------------------------------------------------------------|--------------------------------------|-----|
| <u>41、埋入編集</u><br><u>5</u> 各種動作設定<br>普OSS管理( <u>0</u> )<br>軽OSS管理( <u>K</u> ) |                                      |     |

## 【軽四輪】

## ①軽自動車 OSS ポータルサイトを開く

https://www.k-oss.keikenkyo.or.jp/portal/index.html

| 3 トップページ   経自動車保有関係手⊨× +                                    |                                              |                                                                 | - 0 × |
|-------------------------------------------------------------|----------------------------------------------|-----------------------------------------------------------------|-------|
| <ul> <li>         ・         ・         C         ・</li></ul> | お思い会わせ ↓ よくみるご質感 ↓ サ<br>プザービス 神前の准備が整った方     | イトマップ 文字サイス ④ 😨 決 🔍<br>5 - 🧧 はじめての方 -                           | * 🛛 : |
| → 事前の準備が整った方は、ご<br>本サービスの概要が知りたい、<br>方」を確認ください。             | た方<br>ちらをご利用ください。<br>方や事前の準備が整っていない方は、「はじめての | はじめての方<br>評価や事前の準備作業など、<br>手続を行うため基本について解説します。                  |       |
| :■<br>状況の照会                                                 | <u>川山</u> し <i>名</i><br>納付を行う 申請の補正          | <ul> <li>よくあるご質問</li> <li>申請についてよくある質問を<br/>掲載しています。</li> </ul> |       |
| お知らせ                                                        | お知らせ一覧へ >                                    | 🔯 用語集                                                           |       |
| Newl 2020年3月30日                                             | 3月27日(金)から3月30日(月)のメンテナンス作業の<br>お知らせ(終了)     | 申請に必要な用語の意味についてご確認いただけます。                                       |       |
| ☑ 2020年3月18日                                                | 自動車検査証の有効規制仲長について                            |                                                                 |       |
| ☑ 2020年3月18日                                                | 連携先システムのメンテナンスに関するお知らせ(開<br>始)               |                                                                 |       |
|                                                             |                                              |                                                                 |       |

②「事前の準備の整った方」→「利用者情報の確認・変更を行う」

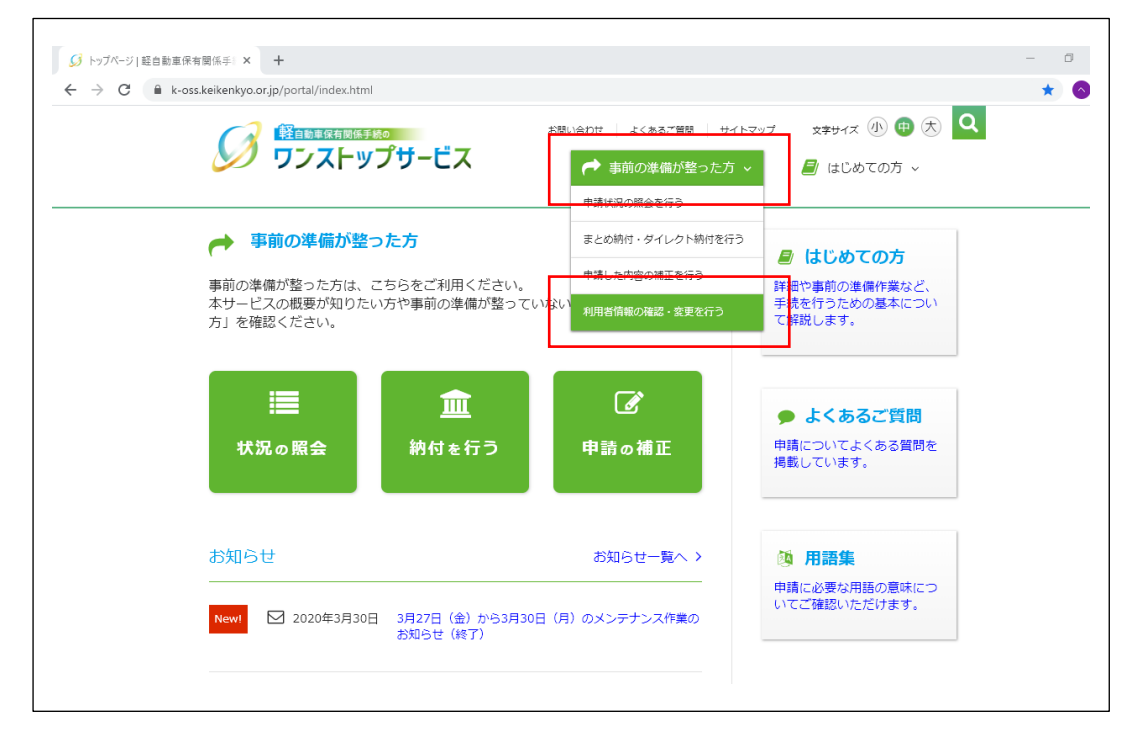

③ログイン画面の左下の「パスワード初期化」を押す

| マイベージロクイン   軽自動車保有関係手続のワンストッ:<br>k-oss.keikenkyo.or.jp/useridmg/userMg/RP5                                                                                                    | 7サービス - Google Chrome<br>050100101 |           | - U       |
|----------------------------------------------------------------------------------------------------|------------------------------------|-----------|-----------|
| 日本語の研究所の     日本語の     日本語の | -ビス                                |           | マイページログイン |
| CM的付利用者IDと納付利用                                                                                                    | 月者パスワードを入力し、                       | 「ログイン」ボタン | を押してください。 |
| 納付利用者ID 必須                                                                                                    |                                    |           |           |
| 納付利用者バスワード 必須                                                                                                    |                                    |           |           |
|                                                                                                    | □ パスワード表示                          |           |           |
|                                                                                                    | ● ログイン                             |           |           |
| <ul> <li>ビバスワード変更</li> <li>ビバスワード初期化</li> </ul>                                                                                                    |                                    |           |           |

④納付利用者 ID と、納付利用者 ID を取得した際に登録したメールアドレスを入力し「パスワード初期化依頼」 ボタンを押す

|                   | 納付利用者パスワード初期             | 化依頼の入 |
|-------------------|--------------------------|-------|
|                   |                          |       |
| ☑以下の項目を入力し        | 「パスワード初期化依頼」ボタンを押してください。 | ,     |
| 納付利用者ID           |                          |       |
| 利用者管理用<br>メールアドレス |                          |       |
|                   |                          |       |

⑤入力したアドレスにパスワード再設定用のメールが届くので、内容にしたがって処理を行う ⑥サンブリッジの OSS 代理人編集画面の軽四輪タブを開き、取得し直したパスワードを設定して保存

| 1 普 通 車                                         | 200 代理人<br>共通   普通興 輕四輪  <br>                                                                                                    |
|-------------------------------------------------|----------------------------------------------------------------------------------------------------|
| 2 軽 四 輪<br><u> 2 確認リスト印刷</u><br><u> 4</u> 代理人編集 | 101/07日<br>利用者10<br>HELM5555<br>パスワード<br>第本本本本本本本本<br>文型影子の4から4日以内以にパスワードを強す<br>のSSに対して環境的60日以内以にパスワードを入力します。<br>パスワード変更依頼<br>パスワード変更依頼<br>パスワードで会知の1年11月11日 |
| <u> し</u> を を 種 動 作 設 定                         |                                                                                                    |
| 普OSS管理( <u>0</u> )<br>軽OSS管理( <u>K</u> )        |                                                                                                    |